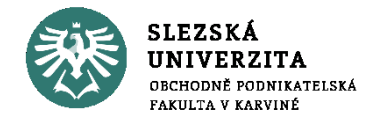

## **AFFINITY PHOTO**

#### 3. seminář

Doc. Ing. Martin Klepek, Ph.D.

www.slu.cz/opf/cz

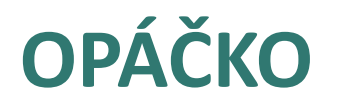

- Vkládání tvarů a png
- Změna barvy a barevné profily
- **Layers**
- Průhlednost
- Přichytávání k mřížce
- Pen tool

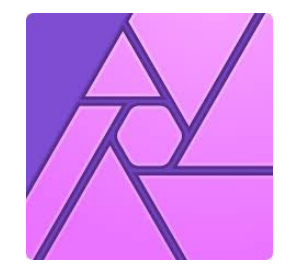

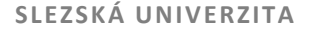

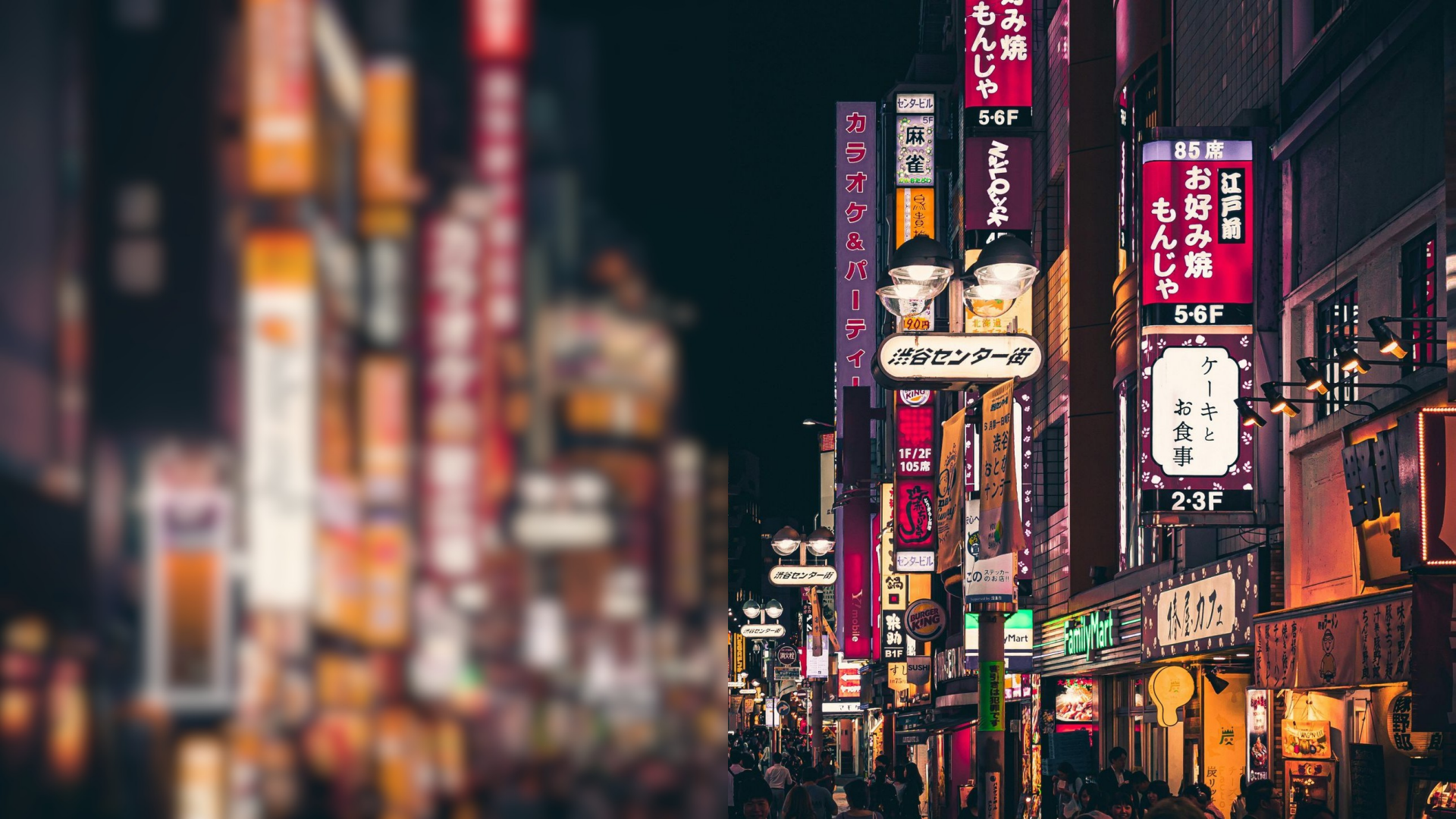

#### **BLUR**

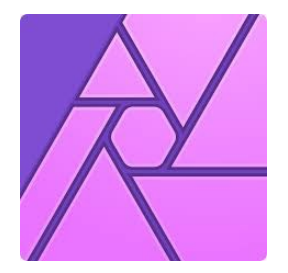

- Rozostření fotografie nebo objektu
- **Dva způsoby první:** 
  - Označíme objekt Filters Blur Gaussian Blur
  - Provede trvalou změnu kterou vrátíme pouze cmnd+z

😻 Druhý

Přidáním filtru v podobě nové podvrstvy

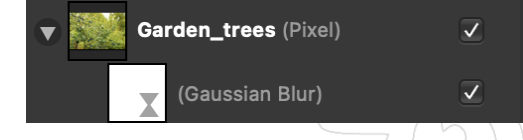

- Označíme objekt Layer New Live Filter Layer Blur Gaussian Blur
- Nutné zakliknout volbu Preserve Alpha pokud nechceme bíle okraje

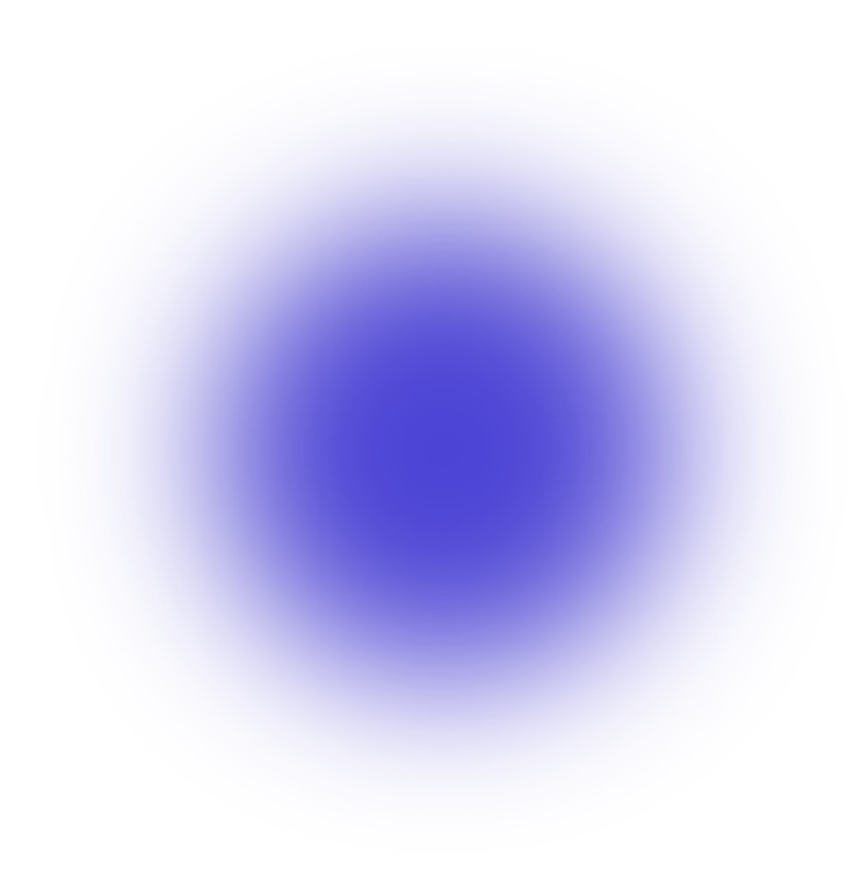

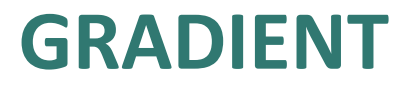

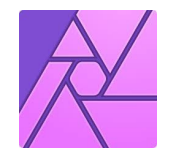

- Obarvení objektu nebo vrstvy dvěma barvami, které se promísí.
- Možné je taky do gradientu přidat průhlednost.

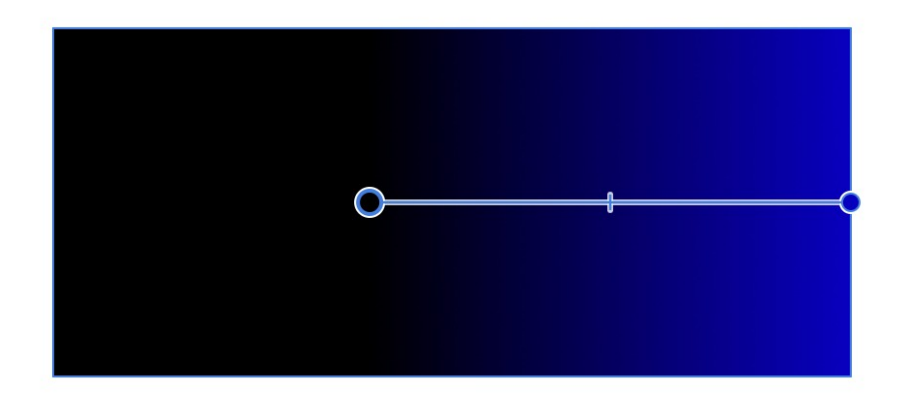

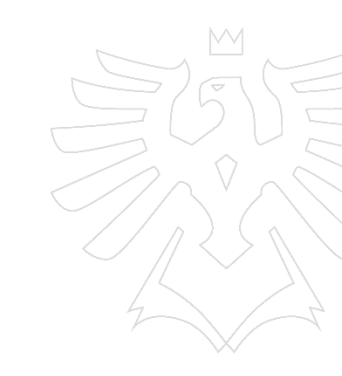

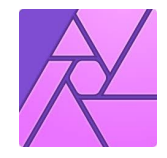

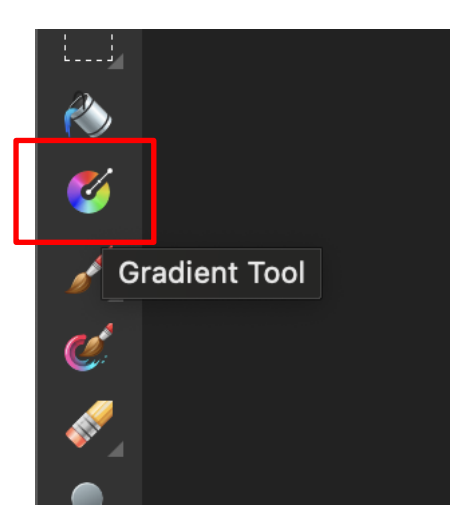

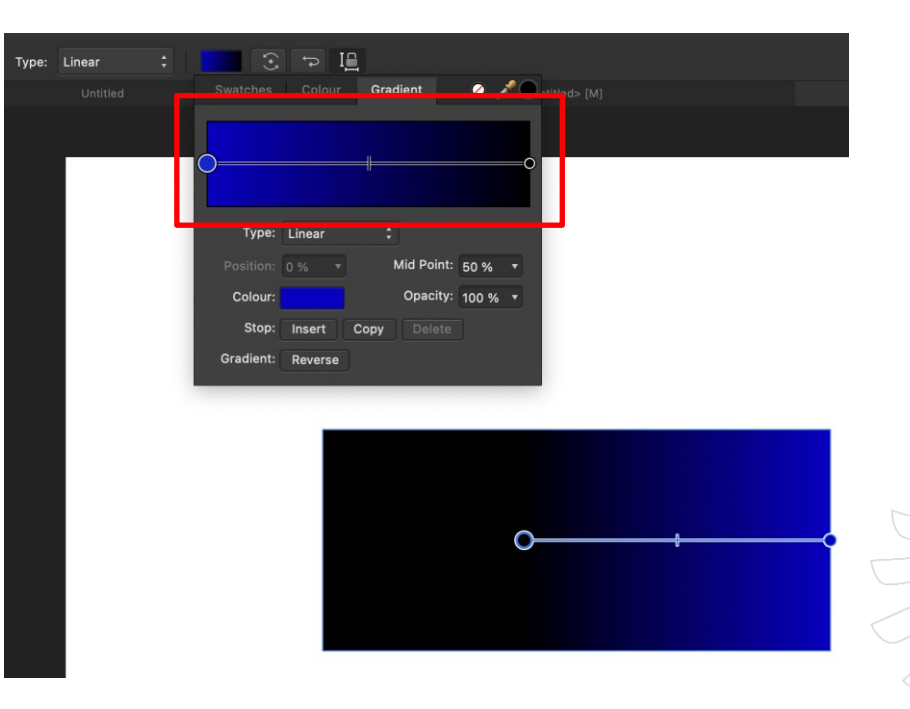

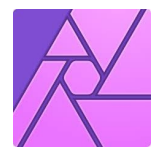

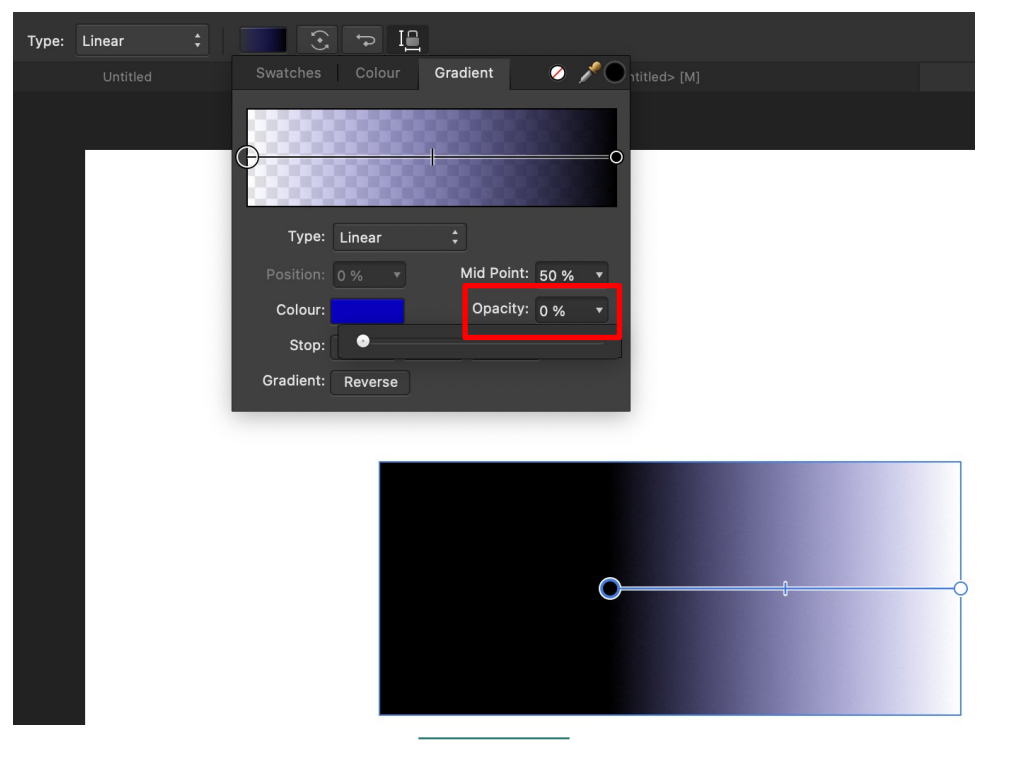

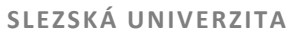

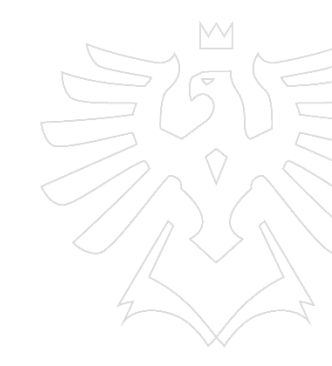

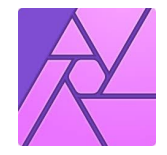

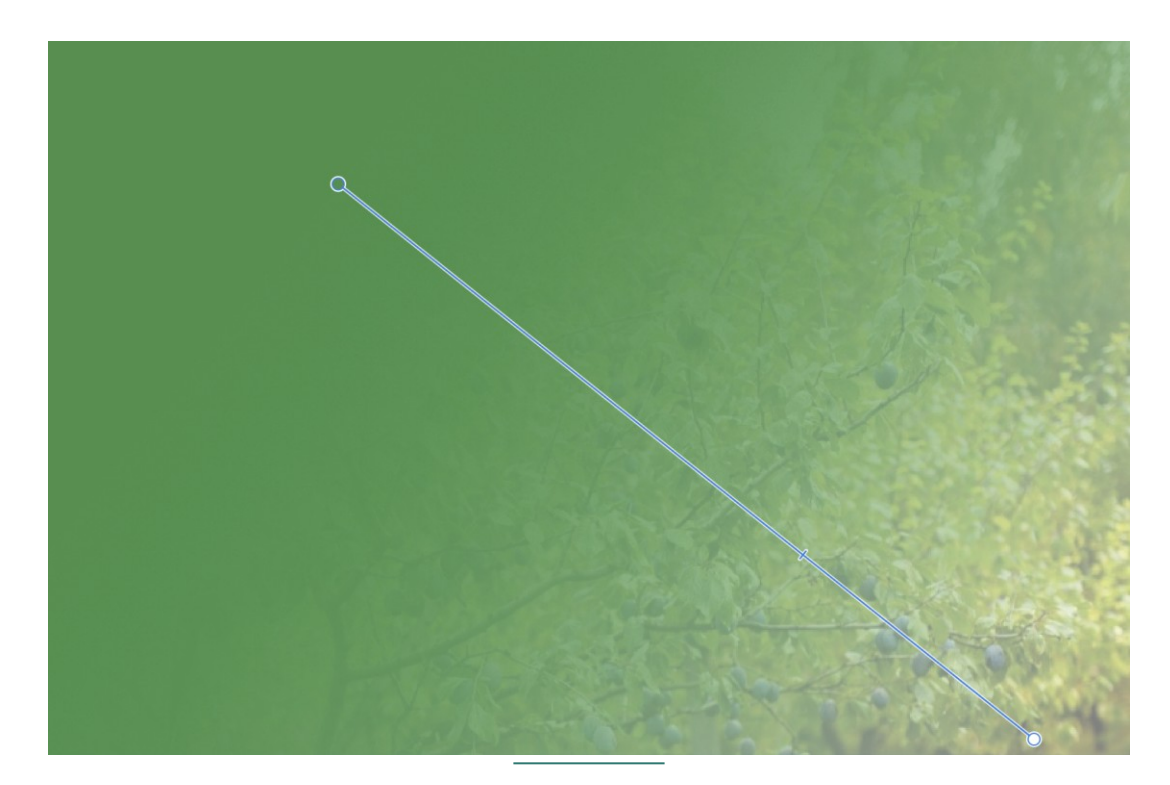

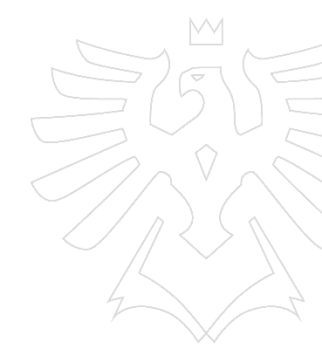

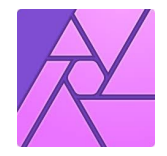

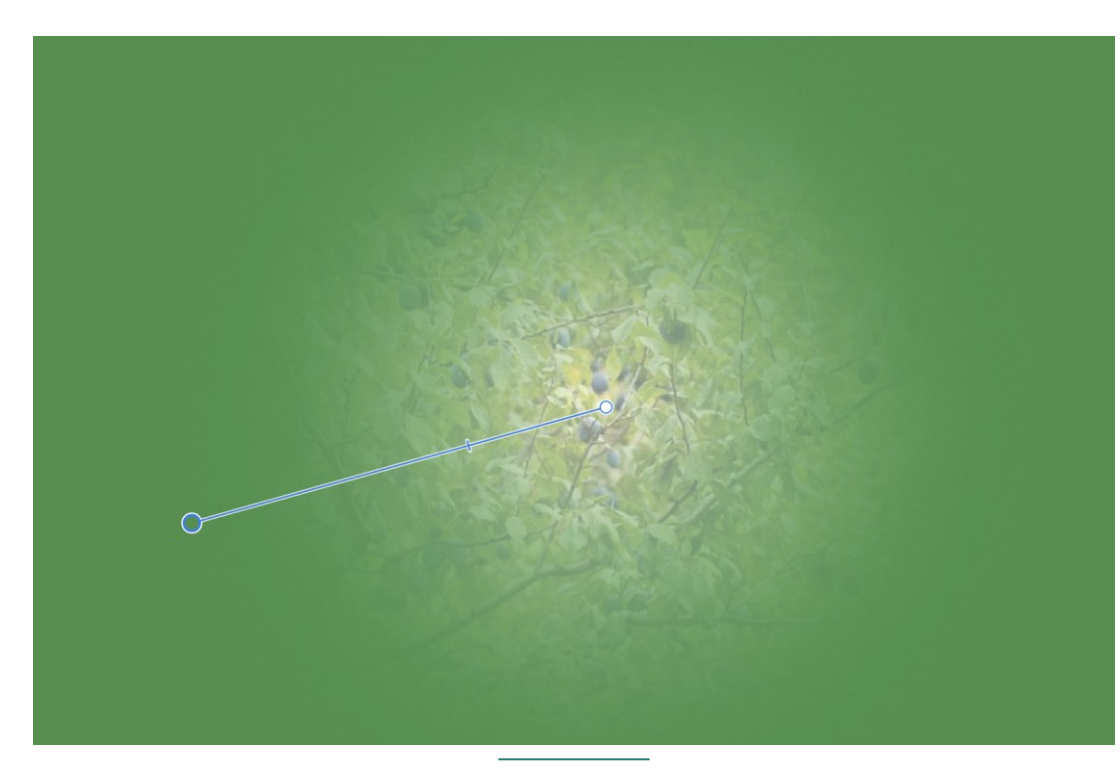

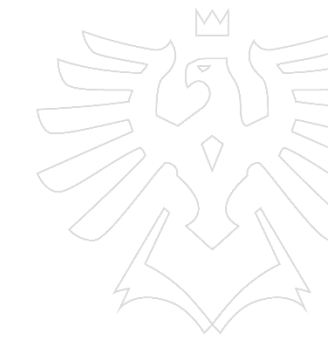

## **STÍNY**

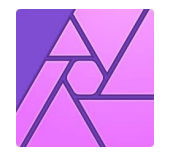

#### Stínování objektů – v pravém panelu pole *fx* – outer shadow

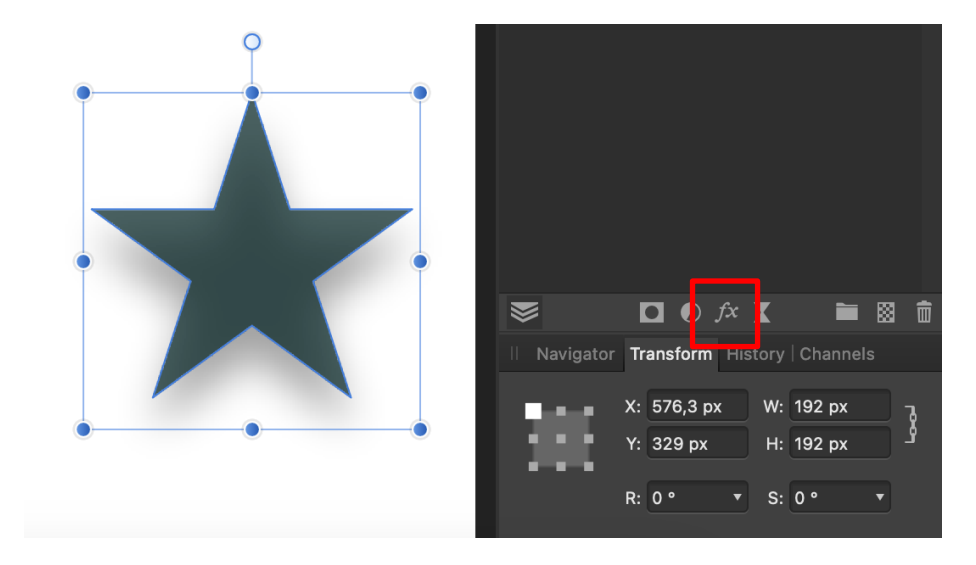

|                  |             | Layer Effects            |
|------------------|-------------|--------------------------|
| Gaussian Blur    | Blend mode: | Multiply :               |
| Outer Shadow     | Opacity:    | 50 %                     |
| Inner Shadow     | Radius:     | 35,3 px                  |
| Outer Glow       | Offset:     |                          |
| Inner Glow       | Intensity:  | 0 %                      |
| Outline          | Colour:     |                          |
| <b>3</b> D       | Angle:      | 270°                     |
| Bevel / Emboss   |             |                          |
| Colour Overlay   |             | ✓ Fill knocks out shadow |
| Gradient Overlay |             |                          |
|                  |             |                          |

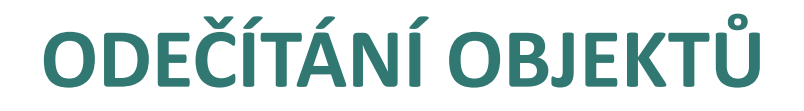

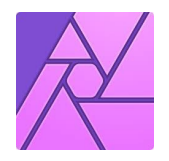

Vyřezávání jednoho objektu druhým

Označit dva překryté objekty – Layer – Geometry - Subtract

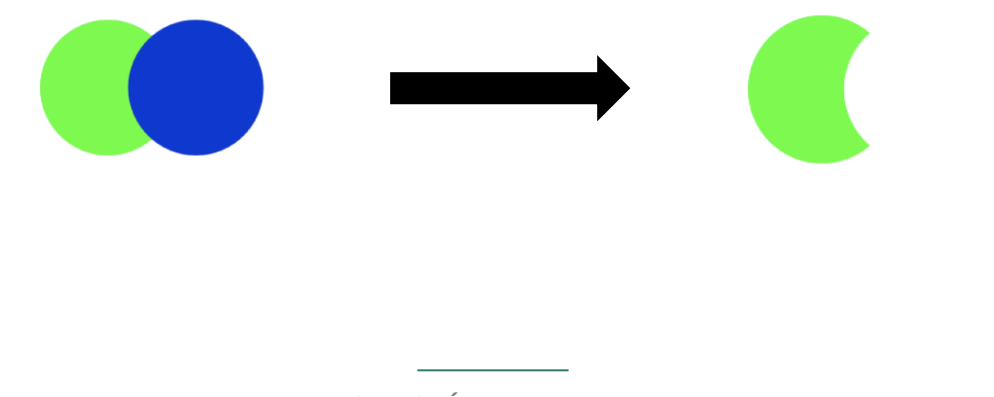

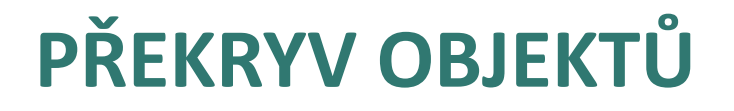

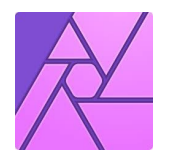

- **Zachování plochy překryvu**
- **Označit dva překryté objekty Layers Geometry Intersect**

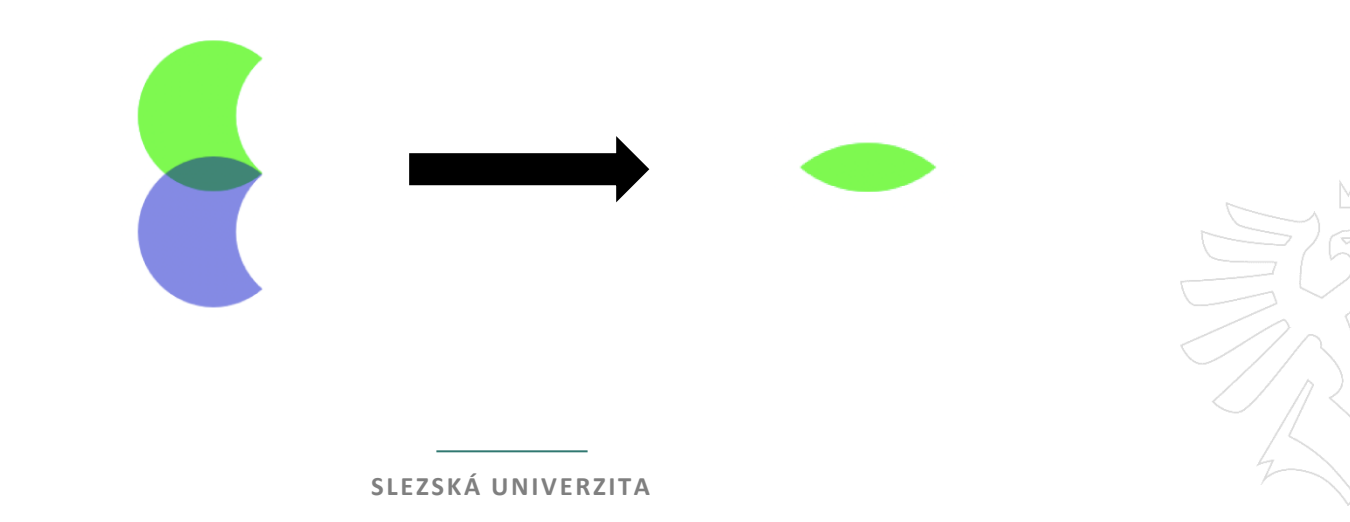

# PRAKTICKÉ CVIČENÍ

- Vytvořte jeden PPC Banner dle vzoru (soubory jsou v IS SU)
- Nezapomeňte na informace o souboru pro rozměry plátna
- Pro zjištění fontů můžete použít
  <u>https://www.myfonts.com/page</u>
  <u>s/whatthefont</u>
- Odstranění pozadí remove.bg

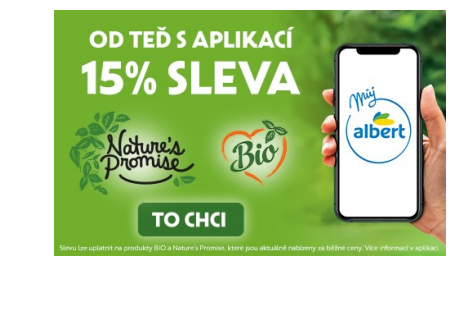

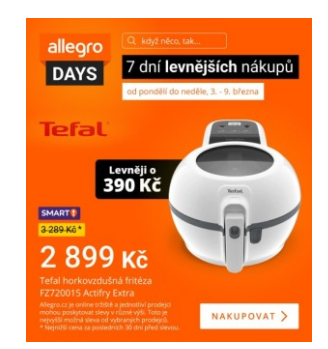

Rozměry: 491×555 Barevný prostor: RGB Barevný profil: sRGB IEC61966-2.1 Alfa kanál: Ne

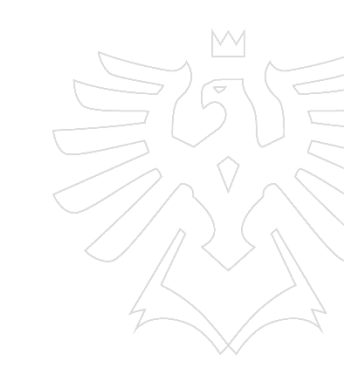

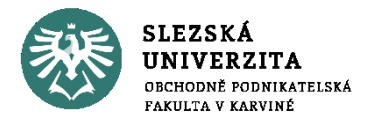

DÍKY

USI

ZA POZORI

www.slu.cz/opf/cz